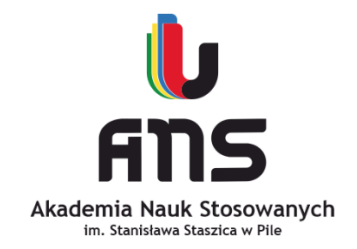

## Uczelniane konto pracownika

# Ustanawianie nowego / resetowanie hasła

### Ustanowienie hasła (w systemie USOSweb)

#### https://usosweb.ans.pila.pl

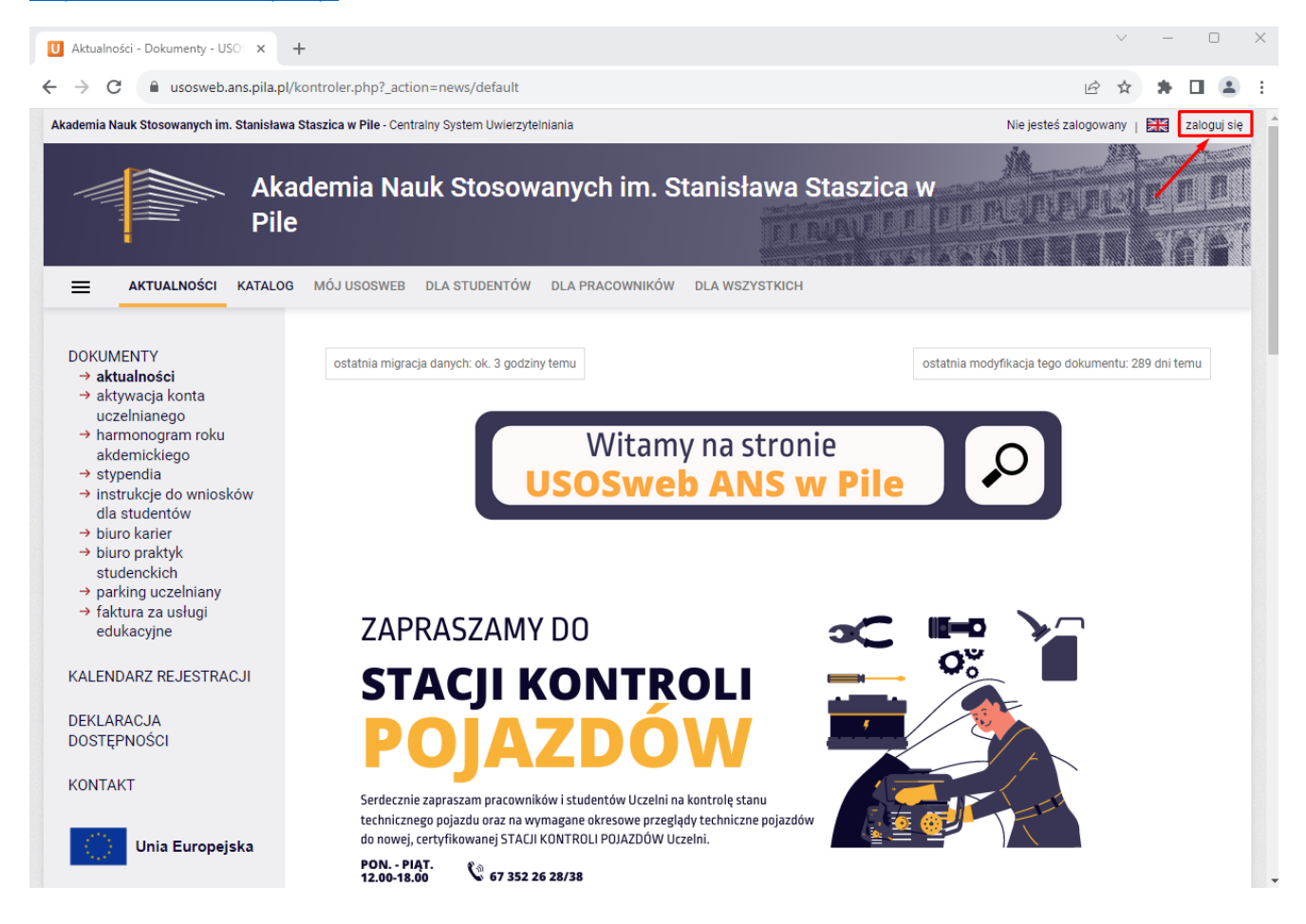

Ustanawianie nowego hasła znajduje się po kliknięciu "zaloguj się" na stronie głównej USOSweb

Następnie postępujemy kolejno jak na poniższych obrazkach:

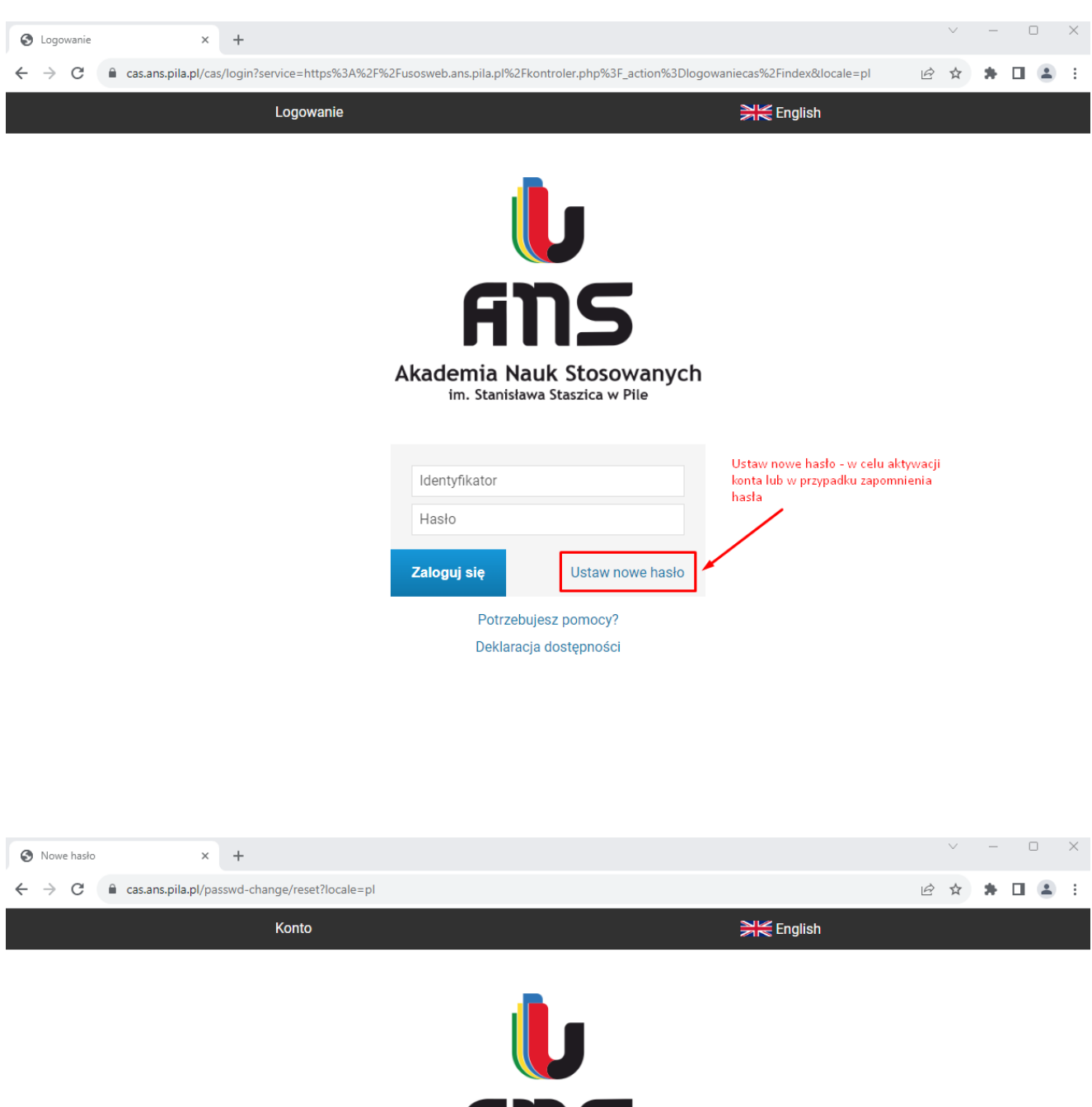

Akademia Nauk Stosowanych im. Stanisława Staszica w Pile

Wybierz metodę odzyskiwania hasła

Podaj adres e-mail, eśli chcesz odzyskać hasło poprzez przypisany do Ciebie adres email.

ustanawianie nowego hasła odbywa się poprzez prywatny e-mail przypisany w systemie USOS

Przejdź na stronę logowania.

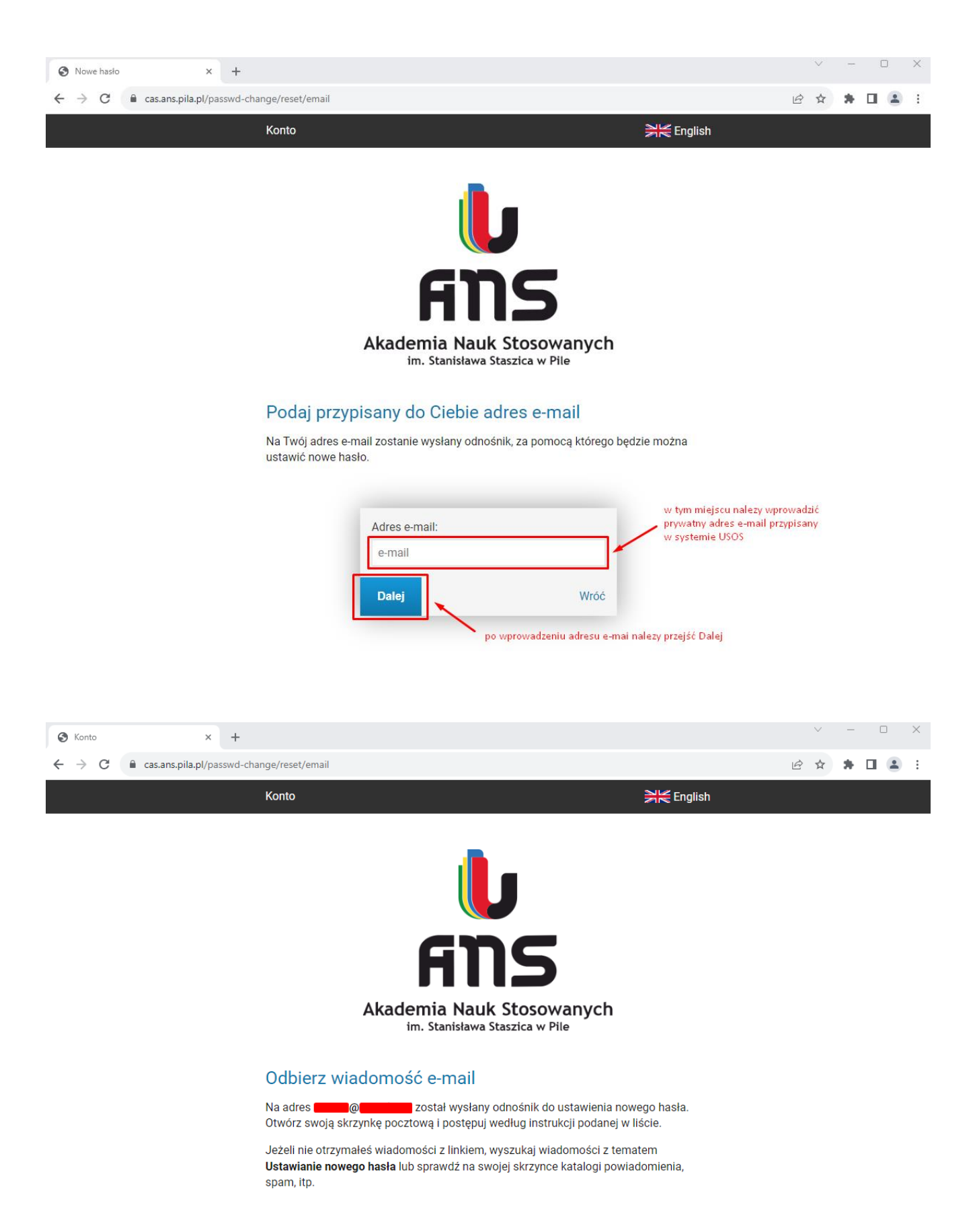

Na konto pocztowe zarejestrowane w USOS zostaje wysłana wiadomość zawierająca link umożliwiający utworzenie nowego hasła.

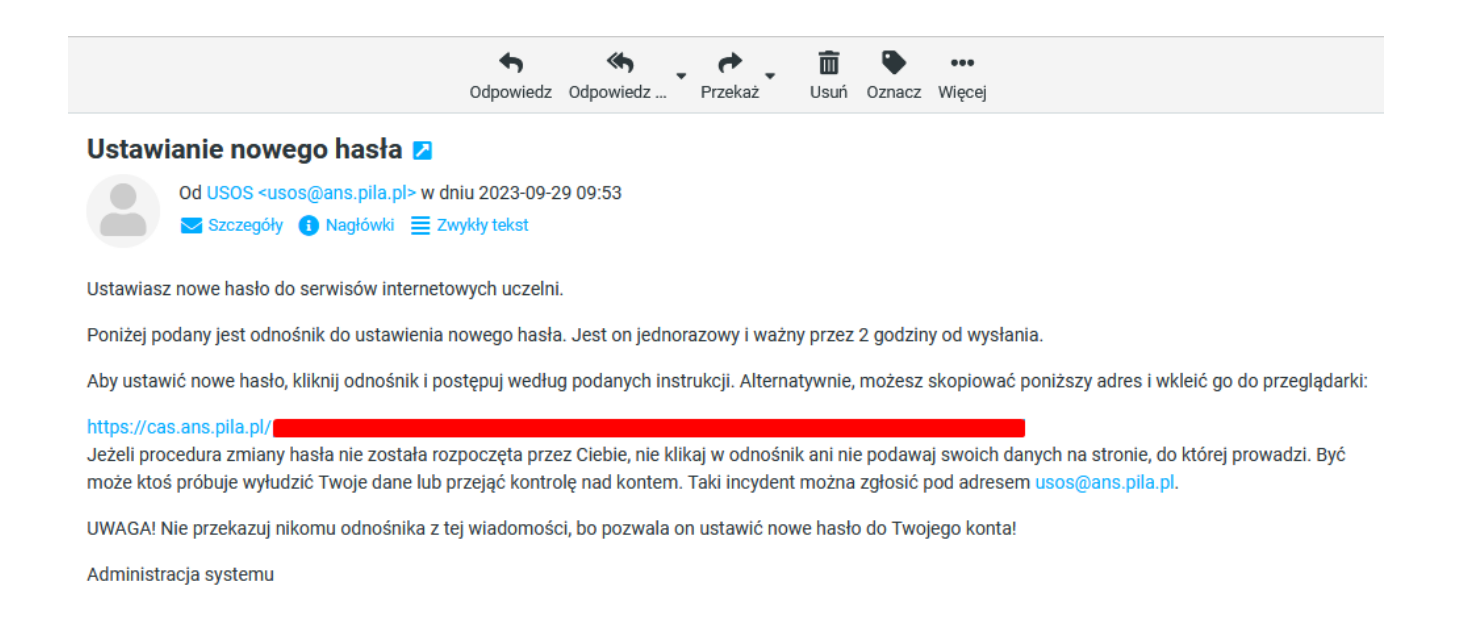

#### Po kliknięciu w odnośnik przechodzimy do ustawiania nowego hasła.

| Nowe haslo                                          | × +                              |                                                                             |                                                   |    | ×    | - L | - ^        |
|-----------------------------------------------------|----------------------------------|-----------------------------------------------------------------------------|---------------------------------------------------|----|------|-----|------------|
| $\leftrightarrow$ $\rightarrow$ C $\cong$ cas.ans.p | ila.pl/                          |                                                                             |                                                   | 07 | 6 \$ | * 🗆 | <b>a</b> : |
|                                                     | Konto                            |                                                                             | <b>&gt;</b> ₩ Engl                                | sh |      |     |            |
|                                                     |                                  |                                                                             |                                                   |    |      |     | 2          |
|                                                     |                                  | U                                                                           | l                                                 |    |      |     |            |
|                                                     |                                  | AN                                                                          | S                                                 |    |      |     |            |
|                                                     |                                  | Akademia Nauk S<br>im. Stanisława Stasz                                     | tosowanych<br><sub>zica w Pile</sub>              |    |      |     |            |
|                                                     | Ustaw no                         | owe hasło dostępu                                                           |                                                   |    |      |     |            |
|                                                     | Nowe hasło p<br>mała litere, iec | owinno składać się z co najmniej 8<br>Ina wielka litere oraz cyfre lub znak | znaków i zawierać przynajmniej jedn<br>specialny. | ą  |      |     |            |
|                                                     |                                  | nu i moni no i orez oj ni i ao znan                                         | epecjanj.                                         |    |      |     |            |
|                                                     |                                  | Nowe hasło:                                                                 |                                                   |    |      |     |            |
|                                                     |                                  |                                                                             |                                                   |    |      |     |            |
|                                                     |                                  | Siła hasła: silne.                                                          |                                                   |    |      |     |            |
|                                                     |                                  | Powtórz nowe hasło:                                                         |                                                   |    |      |     |            |
|                                                     |                                  | Podana basla sa zgodno                                                      |                                                   |    |      |     |            |
|                                                     |                                  | Ustaw hasło                                                                 |                                                   |    |      |     |            |
|                                                     |                                  |                                                                             |                                                   |    |      |     |            |
|                                                     |                                  |                                                                             |                                                   |    |      |     |            |
|                                                     |                                  |                                                                             |                                                   |    |      |     |            |

Na stronie z podsumowaniem wyświetlona zostanie informacja o ustawieniu hasła oraz login (identyfikator) użytkownika.

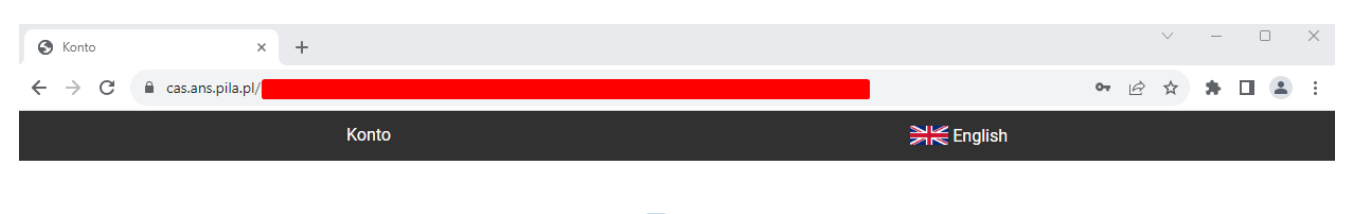

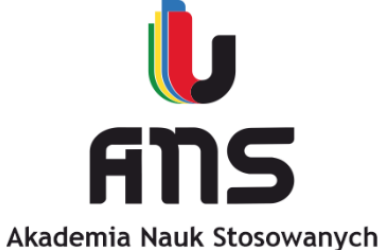

im. Stanisława Staszica w Pile

#### Nowe hasło zostało ustawione

Masz jedno konto i jedno hasło do wszystkich usług informatycznych uczelni.

Unikaj logowania się na urządzeniach dostępnych publicznie. Chroń swoje dane osobowe i nie udostępniaj nikomu Twoich danych do logowania.

Twoje identyfikatory do logowania

- identyfikator w CAS.

Przejdź na stronę logowania.

Login (identyfikator)